## Excel 2019 with JAWS Removing Password Protection from a Workbook

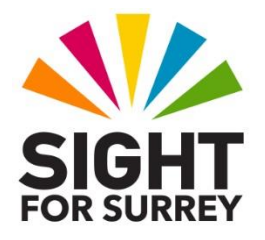

To remove password protection from a Excel 2019 workbook, in conjunction with JAWS, follow these suggested steps:

- 1. Open the password protected workbook.
- 2. Press **F12**. Upon doing this, the **Save As** dialog box will be displayed.
- 3. Press **TAB** until the **Tools** button is selected and then press **SPACEBAR**. Upon doing this, a menu will be displayed consisting of 4 or 5 options.

**Note 1**: The Tools menu does not always open correctly when you press the **SPACEBAR**. If this is the case, press **DOWN ARROW** instead to open it.

- 4. From the menu, select **General Options...** and press **ENTER**. Upon doing this, the General Options dialog box will be displayed.
- 5. In the General Options dialog box, focus will be in an edit box labelled **Password to open**. In this edit box, a row of asterisks (star characters) will be present and selected. Press DELETE to remove this row of asterisks.
- 6. Once you have removed the asterisks from the **Password to Open** edit box, press **ENTER** to choose the **OK** button. Upon doing this, the **General Options** dialog box will close and focus will return to the Save As dialog box.
- 7. Finally, press TAB until the **Save button** is selected and press **ENTER**.
- **Note 2**: A quick method of activating the **Save** button inside the **Save As** dialog box is to press the accelerator key **ALT and S**.
- That's it, your workbook will no longer be password protected. To check it out, close the workbook and then re-open it. You should find it opens straight away, without the need to enter a password!